# The Open Group COE Platform Certification Program Chapter 2 Print Services

Posix-Based Platform Compliance (PPC) COE Kernel revision level 4.5p6

> June 02, 2003 Revision 1.0

# **Table of Contents**

| 1. Ov       | erview2                                                                                            |
|-------------|----------------------------------------------------------------------------------------------------|
| 1.1         | Introduction2                                                                                      |
| 2.          | Test Procedure2                                                                                    |
| 2.1         | Scope2                                                                                             |
| 2.2         | Description of test items2                                                                         |
| 2.3         | Test Data/Media Required2                                                                          |
| 2.4         | Setup/Equipment Required3                                                                          |
| 2.5         | Required Personnel3                                                                                |
| 2.6         | Change History3                                                                                    |
| 3.          | Test Procedure Submission Form4                                                                    |
| 4.          | Test Procedure5                                                                                    |
| 4.1         | Power-Up and Login5                                                                                |
| 4.2         | Attach a Printer to the Candidate Platform7                                                        |
| 4.3<br>Plat | From the GUI Desktop, Add a Locally Attached Printer to the Candidate form                         |
| 4.4<br>Prir | From the Command Line, Print Text and Graphics to the Locally Attached<br>iter9                    |
| 4.5         | From the GUI Desktop, add a Network Printer to the Candidate Platform. $10$                        |
| 4.6         | From the Command Line, Print Text and Graphics to the Network Printer $\dots 11$                   |
| 4.7<br>fror | From the GUI Desktop, Delete the Network and Locally Attached Printers<br>n the Candidate Platform |
| 4.8         | Detach the Printer from the Candidate Platform13                                                   |
| 4.9         | Logout (Optional:15                                                                                |

#### 1. Overview

#### 1.1 Introduction

This chapter defines the Print Services Manual Validation Procedure and is part of the required set of test procedures to be used in the certification of products to The Open Brand COE Platform Product Standard<sup>1</sup>.

#### 2. Test Procedure

### 2.1 Scope

This test procedure demonstrates the ability of the Candidate Platform to print ASCII text and postscript graphics to both a locally attached printer and a printer attached directly to the network.

2.2 Description of test items

The following functions will be exercised:

- A. Power Up and Login (Optional)
- B. Attach a Printer to the Candidate Platform
- C. From the GUI Desktop, Add a Locally Attached Printer to the Candidate Platform
- D. From the Command Line, Print Text and Graphics to the Locally Attached Printer.
- E. From the GUI Desktop, Add a Network Printer to the Candidate Platform
- F. From the Command Line, Print Text and Graphics to the Network Printer.
- G. From the GUI Desktop, Delete the Network and Locally Attached Printers from the Candidate Platform.
- H. Detach the Printer from the Candidate Platform
- Z. Logout (Optional)

## 2.3 Test Data/Media Required

<sup>&</sup>lt;sup>1</sup> See http://www.opengroup.org/openbrand/coe/

Two files: "print\_tx.txt" and "print\_ps.ps" located in the

"/kpc/Printtest" directory on the Validation Host. This directory will be NFS mounted on the Candidate Platform in order to make the KPC test data files available on the Candidate Platform. Attachments 1 and 2 provide a visual reference for how the printed ASCII text and postscript graphics files should appear when printed.

# 2.4 Setup/Equipment Required

The Validation Host must be running the Printer Services available to the Candidate Platform. The Candidate Platform must have at least one printer that can be attached to the appropriate port e.g. a serial or parallel port. The Candidate Platform should have a root, System Administrator, secman and a regular User account created before the validation test run and must be network ready.

## 2.5 Required Personnel

A single (1) tester will be required. The tester must be familiar with POSIX/UNIX application platforms, but need not be familiar with the Common Operating Environment (COE).

2.6 Change History

June 02, 2003 Initial Release

> © 2003, The Open Group Chapter 2, page 3

# 3. Test Procedure Submission Form

# **Test Title: Print Services Validation Procedure**

| red Runtime: <u>1.5 hours</u>         |
|---------------------------------------|
| Runtime                               |
|                                       |
| Test Result (Circle One): PASS / FAIL |
|                                       |
|                                       |
| Software:                             |
|                                       |
|                                       |
|                                       |
| -                                     |

# Start of Validation Procedure

# 4. Test Procedure

|       | Operator Action                                                                                                 | Expected Result                                                                                                    | Observed Result |
|-------|----------------------------------------------------------------------------------------------------|----------------------------------------------------------------------------------------------------|-----------------|
| Α     | 4.1 Power-Up and Login                                                                                          |                                                                                                    |                 |
| A.1   | Power-Up the Candidate Platform (Optional:                                                                      | Use if not already powered up.)                                                                                      |                 |
| A.1.1 | Power up the <b>Candidate Platform</b> and verify that the DII COE Login screen appears.                        | The DII COE login screen appears with the DoD security warning message and the Please enter your user name text box. | Setup           |
| A.2   | Login to sysadmin (Optional: Use if not already                                                                 | v logged in.)                                                                                                    |                 |
| A.2.1 | In the Please enter your user name text<br>box, type:<br>sysadmin[r]                                            | The password screen appears with the Please enter your password text box.                                            | Setup           |
| A.2.2 | In the Please enter your password text<br>box type the password for the sysadmin account<br>and press [RETURN]. | An Informational Message dialog box<br>appears confirming that COE login processing is<br>compete.                   | Setup           |
| A.2.3 | Click OK in the Informational Message dialog box.                                                               | The dialog box disappears.<br>The menu bar, security classification and CDE<br>desktop appear.                       | Setup           |

|       | Operator Action                                                                                                    | Expected Result                                                   | <b>Observed Result</b> |
|-------|----------------------------------------------------------------------------------------------------|-------------------------------------------------------------------|------------------------|
| A.3   | Mount the KPC Test Data. (Optional: Use if                                                                                                    | files not already NFS mounted.)                                   |                        |
| A.3.1 | Export the /kpc filesystem on kpchost.                                                                                                    | System returns a command prompt.                                  | Setup                  |
| A.3.2 | NFS mount $/kpc$ directory from the Validation Host to the Candidate Platform. Type:                                                                                                    | A message confirms that the filesystem has been mounted.          | Setup                  |
|       | su - root<br>mount kpchost:/kpc[s]/kpc<br>exit                                                                                                    | The $/\mathrm{kpc}$ directory is exported by the Validation Host. |                        |
| A.3.3 | Copy both "print_tx.txt" and<br>"print_ps.ps" into the<br>"/h/USERS/local/sysadmin/Scripts"<br>directory. Type:<br>su - root<br>cp /kpc/Printtest/*[s]<br>/h/USERS/local/sysadmin/Scripts<br>exit | System returns a command prompt.                                  | Setup                  |

|       | Operator Action                                                                                                    | Expected Result                                              | Observed Result |
|-------|----------------------------------------------------------------------------------------------------|--------------------------------------------------------------|-----------------|
| В     | 4.2 Attach a Printer to the Candidate Platfo                                                                                                    | orm                                                          |                 |
| B.1   | Physically Connect Printer to Candidate Platfo                                                                                                    | rm                                                           |                 |
| B.1.1 | Use cable to attach the Printer parallel port to the Candidate Platform parallel port.<br><b>NOTE:</b> This step documents the procedure for the KPC "Reference Platform". KPC vendors should submit a modification to this step if their procedure differs. Any connection technology may be used. | Printer connectivity with Candidate Platform is established. | Setup           |
| B.2   | Add System Software Support for Locally Atta                                                                                                    | ched Printer                                                 |                 |

|       | Operator Action                                                                                                    | Expected Result                                                               | Observed Result         |
|-------|----------------------------------------------------------------------------------------------------|-------------------------------------------------------------------------------|-------------------------|
| B.2.1 | Add printer driver (if needed - None needed for<br>Sun Solaris, so this step may be ignored for that<br>platform)                                                | Successful installation and initialization of printer driver is confirmed.    | Circle one: PASS / FAIL |
|       | <b>NOTE:</b> This step documents the procedure for the KPC reference platform. KPC vendors should submit a modification to this step if their procedure differs. |                                                                               |                         |
| С     | 4.3 From the GUI Desktop, Add a Locally Attached                                                                                                    | Printer to the Candidate Platform                                             |                         |
| C.1   | Set up a Local printer Using the new Printer D                                                                                                    | Domain Name                                                                   |                         |
| C.1.1 | Open an Xterm window and enter the following command to determine the correct port to use.                                                                       | The system returns the name of the local parallel port in the /dev directory. | Circle one: PASS / FAIL |
|       | Is /dev   grep pp                                                                                                    |                                                                               |                         |
| C.1.2 | Right click on desktop to make menu appear. Select<br>SysAdm >Admintool: Printers > Browse<br>> Printers                                                         | The Admintool: Printers window appears.                                       | Circle one: PASS / FAIL |
| C.1.3 | Select Edit > Add > Local Printer from<br>the Admintool: Printers window.                                                                                        | The Add Printer window appears.                                               | Circle one: PASS / FAIL |

|       | <b>Operator Action</b>                                                             |                                                  | Expected Result                                               |                               | Observed Result         |
|-------|------------------------------------------------------------------------------------|--------------------------------------------------|---------------------------------------------------------------|-------------------------------|-------------------------|
| C.1.4 | In the Add Printer b<br>information:                                               | box, type the following                          | The new printer appears in the Admintool:<br>Printers window. |                               | Circle one: PASS / FAIL |
|       | Printer Name:                                                                      | KPCparallel                                      | Printer Name:                                                 | KPCparallel                   |                         |
|       | Description:                                                                       | Parallel Printer                                 | Server:                                                       | kpccp                         |                         |
|       | Printer Port:                                                                      | /dev/ <results of<br="">Step C.1.1&gt;</results> | Description:                                                  | Parallel Printer              |                         |
|       | Printer Model Type:                                                                | Postscript                                       |                                                               |                               |                         |
|       | File Type:                                                                         | Postscript                                       |                                                               |                               |                         |
|       | Default Printer                                                                    | : Check Box                                      |                                                               |                               |                         |
|       | Click [Ott] when some                                                              | lata                                             |                                                               |                               |                         |
|       | Click [OK] when comp                                                               | nete.                                            |                                                               |                               |                         |
| D     | 4.4 From the Command Line, Print Text and Graphics to the Locally Attached Printer |                                                  |                                                               |                               |                         |
| D.1   | Open an Xterm                                                                      |                                                  |                                                               |                               |                         |
| D.1.1 | On the Candidate Platfo<br>desktop and select the fo                               | rm, Right Click on the ollowing menu items:      | An Xterm window                                               | appears.                      | Circle one: PASS / FAIL |
|       | Tools> Terminal                                                                    |                                                  |                                                               |                               |                         |
| D.2   | Print an ASCII Text file to the Locally Attached Printer                           |                                                  |                                                               |                               |                         |
| D.2.1 | Type: lp /kpc/Prir                                                                 | nttest/print_tx.txt                              | Print output appea                                            | ars as shown in Attachment 1. | Circle one: PASS / FAIL |
| D.3   | Print a Postscript graphics file to the Locally Attached Printer                   |                                                  |                                                               |                               |                         |
| D.3.1 | Type: lp /kpc/Prir                                                                 | nttest/print_ps.ps                               | Print output appea                                            | ars as shown in Attachment 2. | Circle one: PASS / FAIL |

|       | Operator Action                                                                      | Expected Result                                                                                            | Observed Result         |
|-------|--------------------------------------------------------------------------------------|----------------------------------------------------------------------------------------------------|-------------------------|
|       | Note: Other print invocation methods,<br>e.g."Drag and Drop" printing, may be added. |                                                                                                    |                         |
| Е     | 4.5 From the GUI Desktop, add a Network Printer to                                   | o the Candidate Platform.                                                                                  |                         |
| E.1   | Add a Network Printer to the Candidate Platform.                                     |                                                                                                    |                         |
| E.1.1 | Select SysAdm > Admintool: Printers ><br>Browse > Printers                           | Admintool: Printers window appears.                                                                        | Circle one: PASS / FAIL |
| E.1.2 | Select Edit > Add > Access to Printer<br>from the Admintool: Printers window         | Add Printer window appears.                                                                                | Circle one: PASS / FAIL |
| E.1.3 | In the Access to Printer box, type the following information:                        | The Add Printer box will disappear, leaving the ASCII printer appearing in the Admintool: Printers window. | Circle one: PASS / FAIL |
|       | Printer Name: kpccp                                                                  |                                                                                                    |                         |
|       | Print Server : kpcnetlp                                                              | Printer Name: kpccp                                                                                        |                         |
|       | Description: Network Printer                                                         | Server: kpcnetlp                                                                                           |                         |
|       |                                                                                      | Description: Network Printer                                                                               |                         |
|       | <b>Check the box marked</b> "System Default<br>Printer".                             |                                                                                                    |                         |
|       | Click [OK] when complete.                                                            |                                                                                                    |                         |

|            | Operator Action                                                                      | Expected Result                                | Observed Result         |
|------------|--------------------------------------------------------------------------------------|------------------------------------------------|-------------------------|
| F          | 4.6 From the Command Line, Print Text an                                             | d Graphics to the Network Printer              |                         |
| <b>F.1</b> | Print an ASCII Text file to the Network Printer                                      |                                                |                         |
| F.1.1      | Туре:                                                                                | Print output appears as shown in Attachment 1. | Circle one: PASS / FAIL |
|            | lp /kpc/Printtest/print_tx.txt                                                       |                                                |                         |
|            | or                                                                                   |                                                |                         |
|            | /usr/lib/lp/postscript/postprint[s]/<br>kpc/Printtest/print_tx.txt   lp              |                                                |                         |
|            | or                                                                                   |                                                |                         |
|            | drag the file from the file manager to the printer icon at the bottom of the screen. |                                                |                         |
| F.2        | Print a Postscript graphics file to the Network Prin                                 | iter                                           |                         |

|       | Operator Action                                                                        | Expected Result                                | Observed Result         |
|-------|----------------------------------------------------------------------------------------|------------------------------------------------|-------------------------|
| F.2.1 | Туре:                                                                                  | Print output appears as shown in Attachment 2. | Circle one: PASS / FAIL |
|       | lp /kpc/Printtest/print_ps.ps                                                          |                                                |                         |
|       | or                                                                                     |                                                |                         |
|       | drag the file from the file manager to the printer icon at the bottom of the screen.   |                                                |                         |
| F.3   | Close the Xterm                                                                        |                                                |                         |
| F.3.1 | On the Candidate Platform, double-click the top left corner to close the Xterm window. | The Xterm window disappears.                   | Circle one: PASS / FAIL |
|       | Note: Other print invocation methods,<br>e.g."Drag and Drop" printing, may be added.   |                                                |                         |
| G     | 4.7 From the GUI Desktop, Delete the Net                                               | work and Locally Attached Printers from the G  | Candidate Platform      |
| G.1   | Open Printer Administration Dialog Box                                                 |                                                |                         |
| G.1.1 | Select SysAdm > Admintool: Printers ><br>Browse >Printers                              | The Admintool: Printers window opens.          | Circle one: PASS / FAIL |
| G.2   | 4.7.1.1.1.1 Delete Locally Attached Printer from the Candidate                         | Platform                                       |                         |
| G.2.2 | Click on local printer "KPCparallel".                                                  | The "KPCparallel" is selected                  | Circle one: PASS / FAIL |

|       | Operator Action                                                                                | Expected Result                                                | Observed Result         |
|-------|------------------------------------------------------------------------------------------------|----------------------------------------------------------------|-------------------------|
| G.2.3 | Select Edit > Delete from the Admintool:<br>Printers window.                                   | A question will appear to confirm deletion.                    | Circle one: PASS / FAIL |
| G.2.4 | When the question appears: "Do you really want to Delete Printer KPCparallel?" Click [Delete]. | The message appears: "delete printer failed".                  | Circle one: PASS / FAIL |
| G.2.5 | Click OK.                                                                                      | The Admintool closes.                                          | Circle one: PASS / FAIL |
| G.2.6 | Select SysAdm > Admintool:Printers > Browse > Printers                                         | The Admintool:Printers window opens.                           | Circle one: PASS / FAIL |
| G.2.7 | Verify the local printer does not appear.                                                      | The local printer does not appear.                             | Circle one: PASS / FAIL |
| G.3   | Delete Network Printer from the Candidate Pla                                                  | atform                                                         |                         |
| G.3.2 | Click on network printer "kpccp".                                                              | The "kpccp" is selected                                        | Circle one: PASS / FAIL |
| G.3.3 | Select Edit > Delete from the Admintool:<br>Printers window.                                   | A question will appear to confirm deletion.                    | Circle one: PASS / FAIL |
| G.3.4 | When the question appears: "Do you Really want to Delete Printer "kpccp?" Click [Delete].      | The "kpccp" disappears indicating that the printer is deleted. | Circle one: PASS / FAIL |
| G.4   | Close Printer Administration Dialog Box                                                        |                                                                |                         |
| G.4.1 | Select Exit on the Admintool: Printers dialog.                                                 | The Admintool: Printers window disappears.                     | Circle one: PASS / FAIL |
| Н     | 4.8 Detach the Printer from the Candidate Platform                                             |                                                                |                         |
| H.1   | Disconnect the Printer from the Candidate Pla                                                  | tform                                                          |                         |

|       | Operator Action                                                                                                    | Expected Result                                                            | Observed Result         |
|-------|----------------------------------------------------------------------------------------------------|----------------------------------------------------------------------------|-------------------------|
| H.1.1 | Disconnect the cable used to attach the Printer<br>parallel port to the Candidate Platform parallel<br>port.                                                                                              | Printer connectivity with Candidate Platform is eliminated.                | Setup                   |
|       | <b>NOTE:</b> This step documents the procedure for the KPC "Reference Platform". KPC vendors should submit a modification to this step if their procedure differs. Any connection technology may be used. |                                                                            |                         |
| Н.2   | Remove System Software Supporting the Loca                                                                                                    | Illy Attached Printer                                                      |                         |
| H.2.1 | Removed printer driver (if needed - None needed<br>for Sun Solaris, so this step may be ignored for<br>that platform).                                                                                    | Successful installation and initialization of printer driver is confirmed. | Circle one: PASS / FAIL |
|       | <b>NOTE:</b> This step documents the procedure for the KPC "Reference Platform". KPC vendors should submit a modification to this step if their procedure differs.                                        |                                                                            |                         |

|       | Operator Action                                                              | Expected Result                                               | Observed Result |
|-------|------------------------------------------------------------------------------|---------------------------------------------------------------|-----------------|
| Z     | 4.9 Logout (Optional:<br>Use if no further validation is to be done.)        |                                                               |                 |
| Z.1   | Unmount the KPC Test Data                                                    |                                                               |                 |
| Z.1.1 | To mount and unmount type:                                                   | System returns a command prompt.                              | Shutdown        |
|       | su root                                                                      |                                                               |                 |
| Z.1.2 | Unmount the KPC Test Data on the <b>Candidate</b><br><b>Platform</b> . Type: | System returns a command prompt.                              | Shutdown        |
|       | umount /kpc                                                                  |                                                               |                 |
| Z.2   | Verify sysadmin Logout                                                       |                                                               |                 |
| Z.2.1 | Log into the <b>Candidate Platform</b> as sysadmin.                          | The menu bar, security classification and DCE desktop appear. | Shutdown        |
| Z.2.2 | Select [EXIT] button from CDE.                                               | Logout confirmation window appears.                           | Shutdown        |
| Z.2.3 | Select [OK]                                                                  | System exits and the DII COE login screen appears.            | Shutdown        |

End of Test Validation Procedure